## JTIM : Jurnal Teknologi Informasi dan Multimedia p-ISSN : 2715-2529 e-ISSN : 2684-9151 https://journal.sekawan-org.id/index.php/jtim

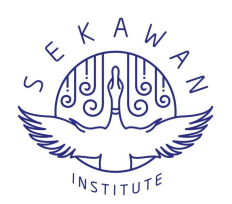

# Implementasi Software-Defined Network Terintegrasi Firewall pada Proxmox untuk Pengontrolan Konfigurasi Jaringan dan Pengamanan Layanan Container

I Putu Hariyadi <sup>1,\*</sup>, I Made Yadi Dharma <sup>1</sup>, Raisul Azhar <sup>1</sup>dan Suriyati <sup>1</sup>

- <sup>1</sup> Program Studi Ilmu Komputer, Universitas Bumigora, Indonesia.
- \* Korespondensi: putu.hariyadi@universitasbumigora.ac.id

Sitasi: Hariyadi, I. P.; Dharma, I. M. Y.; Azhar, R.; Suriyati, S. (2025). Implementasi Software-Defined Network Terintegrasi Firewall pada Proxmox untuk Pengontrolan Konfigurasi Jaringan dan Pengamanan Layanan Container. JTIM: Jurnal Teknologi Informasi Dan Multimedia, 7(1), 107-122. https://doi.org/10.35746/jtim.v7i1.644

Diterima: 20-11-2024 Direvisi: 31-12-2024 Disetujui: 03-01-2025

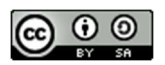

**Copyright:** © 2025 oleh para penulis. Karya ini dilisensikan di bawah Creative Commons Attribution-ShareAlike 4.0 International License. (https://creativecommons.org/licenses/by-sa/4.0/). Abstract: Virtualization technology has helped companies consolidate various server roles into a single physical server, reducing hardware costs. Hypervisor is a software in virtualization that is used to manage server hardware, allowing multiple Virtual Machines (VM)/Containers (CT) to run on a single physical machine. Companies face various challenges to remain competitive in the digital era, such as the need for rapid deployment of virtual guests and virtual networks on hypervisors in development, testing, and production environments, as well as securing network services. The purpose of this study is to implement SDN on hypervisors to centrally control virtual network configurations with a simple design, reducing setup and maintenance costs and time. In addition, it also implements a firewall and Virtual Private Network (VPN) based on OpenVPN and a reverse proxy to secure the hypervisor and VM/CT so that services remain available. This study presents a new approach that integrates Software-Defined Network (SDN)-based network management with comprehensive security solutions on hypervisors. This approach combines efficiency in network management and security that have rarely been focused on simultaneously in previous studies. The research method uses the Network Development Life Cycle (NDLC). The hypervisor used is Proxmox Virtual Environment (PVE) which is installed on the Virtual Private Server (VPS) provider IDCloudHost. Based on the results of the trials that have been carried out, it can be concluded that the simple zone type SDN on PVE can be used to control network configurations centrally and more simply such as routing, Dynamic Host Configuration Protocol (DHCP), Source Network Address Translation (SNAT), hostname registration and Internet Protocol (IP) from CT to forward lookup zone on the Domain Name System (DNS) server. Activating the firewall and creating rules at the cluster and CT levels from PVE and OpenVPN can protect the infrastructure when accessed both internally and externally. While the implementation of nginx reverse proxy can secure access to HTTP/HTTPS services on CT in PVE.

Keywords: SDN, Firewall, Reverse Proxy, Container, Proxmox

Abstrak: Teknologi virtualisasi telah membantu perusahaan dalam mengkonsolidasikan berbagai peran *server* ke dalam sebuah *server* fisik sehingga mengurangi biaya perangkat keras. *Hypervisor* merupakan perangkat lunak pada virtualisasi yang digunakan untuk mengelola perangkat keras *server* sehingga memungkinkan beberapa *Virtual Machine (VM)/Container (CT)* berjalan pada satu mesin fisik. Perusahaan menghadapi berbagai tantangan agar tetap kompetitif di era digital seperti kebutuhan terkait *deployment virtual guest* dan *virtual network* pada *hypervisor* dengan cepat baik di lingkungan pengembangan, pengujian maupun produksi serta pengamanan layanan jaringan. Tujuan dari penelitian ini adalah menerapkan SDN pada *hypervisor* untuk mengontrol konfigurasi *virtual network* secara terpusat dengan desain yang sederhana sehingga mengurangi biaya dan

waktu pengaturan serta pemeliharaan. Selain itu juga menerapkan firewall dan Virtual Private Network (VPN) berbasis OpenVPN serta reverse proxy untuk mengamankan hypervisor dan VM/CT agar layanan tetap terjaga ketersediaannya. Penelitian ini menghadirkan pendekatan baru yang mengintegrasikan pengelolaan jaringan berbasis Software-Defined Network (SDN) dengan solusi keamanan yang komprehensif pada hypervisor. Pendekatan ini memadukan efisiensi dalam manajemen jaringan dan keamanan yang jarang dijadikan fokus secara bersamaan dalam penelitian sebelumnya. Metode penelitian menggunakan Network Development Life Cycle (NDLC). Hypervisor yang digunakan adalah Proxmox Virtual Environment (PVE) yang diinstalasi pada Virtual Private Server (VPS) provider IDCloudHost. Berdasarkan hasil ujicoba yang telah dilakukan maka dapat disimpulkan SDN bertipe simple zone pada PVE dapat digunakan untuk mengontrol konfigurasi jaringan secara terpusat dan lebih sederhana seperti routing, Dynamic Host Configuration Protocol (DHCP), Source Network Address Translation (SNAT), registrasi hostname dan Internet Protocol (IP) dari CT ke forward lookup zone di server Domain Name System (DNS). Pengaktifan firewall dan pembuatan rule di level cluster dan CT dari PVE serta OpenVPN dapat memproteksi infrastruktur ketika diakses baik dari internal maupun eksternal. Sedangkan penerapan nginx reverse proxy dapat mengamankan akses layanan HTTP/HTTPS pada CT di PVE.

Kata kunci: SDN, Firewall, Reverse Proxy, Container, Proxmox

## 1. Pendahuluan

Virtualisasi merupakan teknologi yang mendasari Cloud Computing dan memiliki kemampuan dalam mengkonsolidasikan berbagai peran server ke dalam sebuah server fisik. Hypervisor mengelola dan mengalokasikan sumber daya server virtualisasi secara dinamis ke setiap VM/CT. Berbagai institusi dan perusahaan telah memanfaatkan teknologi virtualisasi melalui penggunaan hypervisor PVE [1], [2], [3], [4], [5], [6], [7], [8] dan VirtualBox [4]. Usaha Mikro, Kecil dan Menengah (UMKM) memanfaatkan hypervisor PVE sebagai server cloud untuk layanan e-commerce yang diinstalasi pada VM dengan sistem operasi *Ubuntu* [3]. Institusi pendidikan juga telah mengembangkan *prototype* layanan VPS dan web hosting lingkungan kampus berbasis PVE [6]. Selain itu cloud akademik yang dibangun menggunakan PVE memberikan pengalaman bagi guru dan siswa terkait penggunaan virtualisasi untuk mendukung pengajaran dan penelitian serta tool administrasi sistem [7]. Pemanfaatan cloud computing pada institusi pendidikan membuat sistem pembelajaran menjadi lebih efisien dan efektif serta meningkatkan kualitas luaran pembelajaran [9]. Untuk menjaga ketersediaan layanan maka pada hypervisor PVE tersebut dilakukan penerapan firewall berbasis IPTables untuk membatasi akses berdasarkan protokol dan alamat IP sumber tertentu [8]. Selain itu juga dengan menerapkan arsitektur beberapa virtual server yang berjalan pada PVE yang dikombinasikan dengan aplikasi reverse proxy dan teknik *clustering* penyimpanan untuk mengoptimalkan sumber daya [5].

Institusi dan perusahaan menghadapi berbagai tantangan terkait virtualisasi agar tetap kompetitif di era digital seperti kebutuhan terkait *deployment virtual guest* dan *virtual network* pada *hypervisor* dengan cepat baik di lingkungan pengembangan, pengujian maupun produksi. Konfigurasi *virtual network* pada *hypervisor* PVE di penelitian-penelitian terdahulu masih dilakukan secara manual baik melalui antarmuka berbasis *web* maupun *Command Line Interface (CLI)* dan tanpa sarana pengontrolan serta pemantauan terpusat sehingga menjadi tidak efisien dan efektif [1], [2], [3], [4], [5], [6], [7], [8]. Termasuk kebutuhan pengamanan karena *hypervisor* dan VM/CT memiliki risiko keamanan sebagai dampak adanya celah kerentanan yang dieksploitasi. Selain itu tantangan keamanan pada *virtual networking* apabila koneksi yang aman tidak terbentuk [10].

Penelitian ini bertujuan untuk menerapkan SDN pada *hypervisor* guna mengontrol konfigurasi *virtual network* secara terpusat dengan desain yang sederhana sehingga mengurangi biaya dan waktu pengaturan serta pemeliharaan. SDN merupakan pendekatan

jaringan modern dan agile yang memfasilitasi manajemen jaringan secara terpusat dan controller yang memberikan pandangan secara global dari keseluruhan jaringan serta mengurangi biaya operasional. SDN menjadi solusi untuk mengatasi permasalahan terkait network virtualization dan jaringan sebagai layanan [11]. Sistem administrator dapat mengelola dan mengontrol jaringan secara terpusat dan mengalokasikan pengalamatan IP secara dinamis serta memastikan keterjangkauan jaringan dengan lebih cepat melalui SDN [12]. Selain itu juga peneliti mengintegrasikan SDN dengan *firewall* untuk meningkatkan keamanan cluster, node dan CT pada PVE. Firewall yang diterapkan merupakan gabungan dari fitur bawaan PVE dan IPTables sehingga dapat saling melengkapi kelebihan dan kekurangan masing-masing tool tersebut. Sedangkan untuk meningkatkan keamanan akses ke layanan pada CT di hypervisor PVE maka diterapkan reverse proxy berbasis nginx. Reverse proxy tidak menangani permintaan pengguna secara langsung. Namun mengirimkan permintaan tersebut ke server backend dan mengirimkan hasil server backend ke pengguna [13]. Terakhir untuk meningkatkan keamanan remote access ke CT di dalam hypervisor PVE maka dibangun VPN berbasis OpenVPN. VPN merupakan teknologi yang dapat digunakan untuk mengamankan komunikasi melalui Internet ketika bekerja secara remote [14]. OpenVPN merupakan perangkat lunak open source untuk membangun VPN dan menggunakan library OpenSSL baik untuk enkripsi dan otentikasi serta mengenkripsi trafik yang ditransmisikan melalui tunnel Transmission Control Protocol (TCP) atau User Datagram Protocol (UDP) [15]. Pendekatan baru yang dihadirkan pada penelitian ini memadukan efisiensi dalam manajemen jaringan berbasis SDN dan keamanan berbasis firewall, VPN serta reverse proxy yang jarang dijadikan fokus secara bersamaan dalam penelitian sebelumnya.

#### 2. Bahan dan Metode

## 2.1. Bahan

Kebutuhan perangkat keras yang diperlukan untuk mendukung penyelesaian penelitian ini adalah satu unit *laptop* dengan spesifikasi prosesor *Intel Core* i7, memori 16 GB, hardisk 512 GB dan terinstalasi sistem operasi Windows 11 serta koneksi *Internet*. Selain itu juga dibutuhkan dua *Cloud Virtual Private Server* (*VPS*) yang disewa di *IDCloudHost. Cloud* VPS tersebut difungsikan sebagai *server* DNS untuk *domain idnet-brain.com* dan diinstalasi *PVE. Cloud* VPS untuk server DNS memiliki spesifikasi yaitu 2 (dua) prosesor, memori 2 GB, hardisk 20 GB dan satu IP publik serta terinstalasi sistem operasi *CentOS* versi 7.6. Sedangkan *Cloud* VPS untuk server PVE memiliki spesifikasi yaitu 2 (dua) prosesor, memori 4 GB, *hardisk* 60 GB dan satu IP publik serta terinstalasi sistem operasi *Debian* versi 12. Sedangkan perangkat lunak yang dibutuhkan meliputi *VMWare Workstation* sebagai *hypervisor* pada tahap *simulation prototyping*, *putty* untuk *remote access Secure Shell (SSH)* ke VPS dan *Container (CT)*, *browser Chrome*, *CentOS* versi 7.6, PVE versi 8.2.4 sebagai *hypervisor*, OpenVPN sebagai *server VPN*, *nginx* sebagai *reverse proxy* dan *server web*, *Mikrotik Cloud Hosted Router (CHR)* sebagai *gateway Internet* dan Win-SCP untuk mengunduh *profile* dari *server* OpenVPN serta CT *images Ubuntu* versi 22.04.

## 2.2. Metode

Metode pengembangan sistem yang digunakan pada penelitian ini adalah Network Development Life Cycle (NDLC). NDLC merupakan metode untuk mengembangkan jaringan komputer yang bergantung pada proses pembangunan sebelumnya seperti perencanaan strategi bisnis, siklus hidup pengembangan aplikasi dan analisis pendistribusian data. Terdapat 6 (enam) tahapan pada NDLC yaitu analysis, design, simulation prototyping, implementation, monitoring dan management, seperti terlihat pada gambar 1 [16]. Keseluruhan tahapan dari NDLC tersebut digunakan pada penelitian ini. Pada tahap analysis dilakukan pengumpulan data berupa artikel ilmiah dan analisa terhadap data tersebut sehingga ditemukan celah penelitian dan solusi untuk mengatasi kesenjangan tersebut. Selanjutnya tahap *design* dilakukan pembuatan rancangan jaringan ujicoba, pengalamatan IP dan sistem sesuai hasil identifikasi di tahap *analysis*. Rancangan yang dihasilkan pada tahap *design* diuji dan divalidasi pada tahap *Simulation Prototyping* menggunakan *hypervisor VMWare Workstation*. Sedangkan pada tahap *implementation* dilakukan penerapan infrastruktur jaringan ke lingkungan produksi menggunakan VPS yang disewa di *provider IDCloudHost*. Sebaliknya pada tahap *monitoring* dilakukan pemantauan jaringan untuk mengetahui utilisasi dan mendeteksi potensi permasalahan di jaringan.

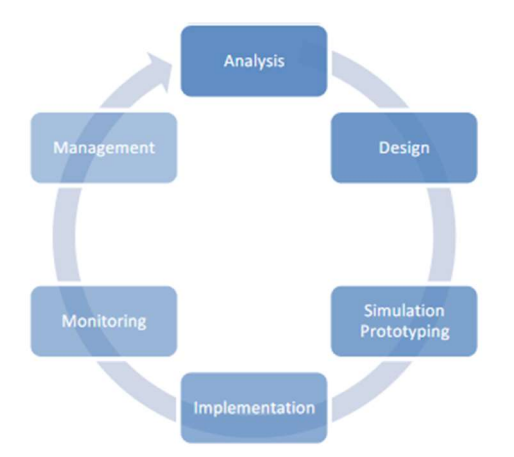

Gambar 1. Tahapan pada NDLC [8]

Terakhir pada tahap *management* dilakukan manajemen keamanan melalui pemanfaatan *firewall* dan VPN agar akses terhadap layanan jaringan terkontrol serta tetap terjaga ketersediaannya.

## 2.2.1. Tahap Analysis

Tahap ini terdiri dari 2 (dua) bagian yaitu pengumpulan data dan analisa data. Pengumpulan data meliputi artikel ilmiah terkait pengontrolan konfigurasi jaringan berbasis SDN dan pengamanan virtualisasi serta pengamanan akses terhadap layanan teknologi virtualisasi khususnya *CT*. Berdasarkan analisa terhadap data yang dikumpulkan maka dapat diperoleh informasi bahwa pengontrolan konfigurasi jaringan pada *hypervisor* PVE di penelitian terdahulu masih dilakukan secara manual dan tidak memiliki antarmuka terpusat untuk pengelolaan dan pemantauannya. Selain itu pengamanan yang ada hanya menggunakan *IPTables* yang diterapkan pada lingkup *cluster* dari PVE.

Mendorong ketertarikan peneliti untuk mengimplementasikan SDN sebagai pengontrolan konfigurasi jaringan khususnya *Simple Zone* pada PVE yang diintegrasikan dengan *firewall* untuk pengamanan *node* PVE dan CT. Selain itu penerapan *reverse proxy* untuk mengamankan akses layanan jaringan yang disediakan oleh *CT* pada PVE. Termasuk penerapan *OpenVPN* sebagai mekanisme untuk menjembatani kebutuhan *remote access* ke CT pada PVE melalui saluran komunikasi yang aman.

#### 2.2.2. Tahap Design

Tahap ini dilakukan pembuatan rancangan untuk memenuhi kebutuhan yang telah diidentifikasi pada tahap *analysis*. Terdapat 4 (empat) rancangan meliputi rancangan jaringan ujicoba, rancangan jaringan simulasi, rancangan pengalamatan IP dan rancangan sistem SDN pada PVE. Rancangan jaringan ujicoba untuk mengimplementasikan fitur SDN terintegrasi *firewall* dan *reverse proxy*, seperti terlihat pada gambar 2.

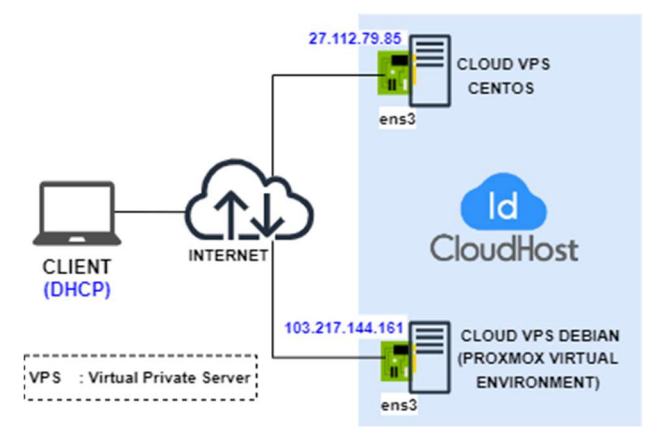

Gambar 2. Rancangan Jaringan Ujicoba

Terlihat pada rancangan jaringan ujicoba menggunakan dua *Cloud* VPS dari *IDCloudHost* yang telah terkoneksi ke *Internet* dan memiliki masing-masing satu IP Publik. *Cloud* VPS dengan IP Publik 27.113.79.85 difungsikan sebagai *server* DNS untuk *domain idnetbrain.com*. Sedangkan *Cloud* VPS dengan IP Publik 103.217.144.161 diinstalasi PVE agar berfungsi sebagai *hypervisor*. Selain itu terdapat satu *laptop* sebagai *client* untuk melakukan instalasi dan konfigurasi serta ujicoba pengaksesan layanan *Internet* yang disedikan oleh dua *Cloud* VPS.

Rancangan jaringan ujicoba tersebut disimulasikan secara virtual menggunakan *VMWare Workstation Pro 16* yang diinstalasi pada sebuah *laptop* dengan sistem operasi *Windows* 11 dan terkoneksi *Internet*, seperti terlihat pada gambar 3.

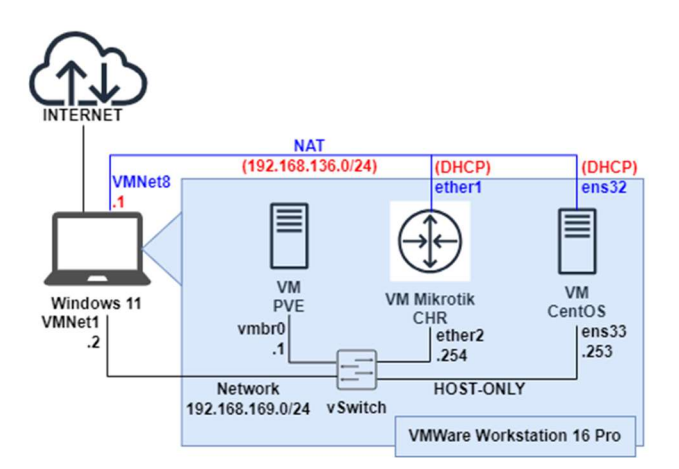

Gambar 3. Rancangan Jaringan Simulasi

Terlihat pada VMWare Workstation tersebut terdapat tiga Virtual Machine (VM). VM pertama diiinstalasi PVE versi 8.2.4 sebagai hypervisor dan memiliki satu network adapter bertipe host-only (vmbr0) dengan alamat IP 192.168.169.1/24. Sedangkan VM kedua diinstalasi CentOS sebagai server DNS untuk domain idnetbrain.com dan memiliki dua network adapter yaitu ether1 (ens32) bertipe Network Address Translation (NAT) dengan alokasi IP secara DHCP dan ether2 bertipe host-only (ens33) dengan alamat IP 192.168.169.253/24. VM ketiga diinstalasi Mikrotik CHR sebagai gateway bagi PVE agar dapat terkoneksi ke Internet. VM Mikrotik ini memiliki dua network adapter yaitu ether1 bertipe Network Address Translation (NAT) dengan alokasi IP secara DHCP dan ether2 bertipe host-only dengan alamat IP 192.168.169.254/24. Network connection bertipe host-only menggunakan alamat network 192.168.169.0/24. Sedangkan yang bertipe NAT menggunakan alamat network 192.168.136.0/24. Rancangan sistem SDN terintegrasi dengan *firewall* pada PVE, seperti terlihat pada gambar 4. Terlihat terdapat 3 (tiga) *zone* bertipe *simple* yang dibuat pada SDN dari PVE yaitu bernama HQMTM tanpa mengaktifkan fitur *Automatic DHCP* dan *DNS server*, BRLBR dan BRLTM dengan fitur *Automatic DHCP* yang diaktifkan dan DNS *Server*. *Zone simple* tersebut digunakan untuk mendefinisikan jaringan virtual secara terpisah. *Prefix* HQ pada nama *zone* merupakan singkatan dari *Headquarter* atau kantor pusat. Sedangkan *prefix* BR merupakan singkatan dari *Branch* atau kantor cabang. Fitur *Automatic DHCP* berfungsi untuk mengalokasikan alamat IP secara dinamis ke CT yang terhubung ke *Virtual Network* (*VNet*) dalam *zone* tersebut yang pengelolaannya melalui fitur *IP Address Management* (*IPAM*) dari SDN. Sebaliknya pengaktifan fitur *DNS Server* berfungsi untuk meregistrasi secara otomatis *hostname* dan alamat IP DHCP dari setiap CT ke *server* DNS dengan *domain idnetbrain.local*. Pada *zone* HQMTM dibuat *VNet* bernama VNETMTM1 dan di *VNet* tersebut dibuat *subnet* dengan alamat *network* 192.168.11.0/24. Terdapat tiga CT yang terhubung ke VNETMTM1 tersebut yaitu CT *ns1.idnetbrain.local* dan *openvpn.idnetbrain.local* serta *rp.idnetbrain.local*.

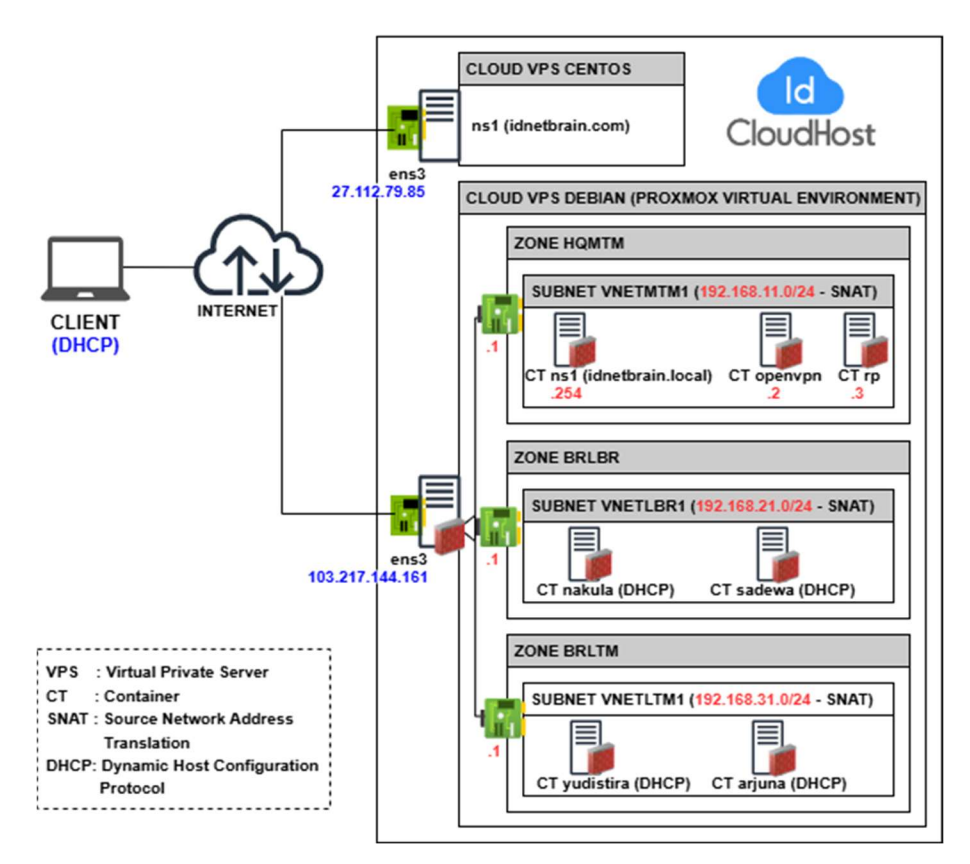

Gambar 4. Rancangan Sistem SDN terintegrasi Firewall pada PVE

Sedangkan pada zone BRLBR dibuat VNet bernama VNETLBR1 dan di VNet tersebut dibuat subnet dengan alamat network 192.168.21.0/24 serta rentang alamat IP yang didistribusikan melalui DHCP yaitu 192.168.21.100-192.168.21.200. Terdapat dua CT yang terhubung ke VNETLBR1 tersebut yaitu CT nakula dan sadewa. Sebaliknya pada zone BRLTM dibuat VNet bernama VNETLTM1 dan di VNet tersebut dibuat subnet dengan alamat network 192.168.31.0/24 serta rentang alamat IP yang didistribusikan melalui DHCP yaitu 192.168.31.100-192.168.31.200. Terdapat dua CT yang terhubung ke VNETLTM1 tersebut yaitu CT yudistira dan arjuna. Selain itu pada setiap VNet dari masing-masing zone mengaktifkan Source Network Address Translation (SNAT) agar CT yang terhubung ke VNet Rancangan pengalamatan IP pada SDN PVE menggunakan 3 (tiga) alamat *network Class* C yaitu 192.168.11.0/24 untuk *zone* HQMTM, 192.168.21.0/24 untuk *zone* BRLBR dan 192.168.31.0/24 untuk *zone* BRLTM. Alamat IP pertama dari setiap *network* tersebut digunakan oleh *interface* VNet masing-masing *zone* dan difungsikan sebagai *gateway* bagi CT. Pengalamatan IP untuk setiap CT pada masing-masing *zone* dialokasikan secara dinamis menggunakan DHCP. Sedangkan setiap *Cloud* VPS memiliki dua alamat yaitu IP Publik dan IP *Private* dengan alamat *network* 10.8.27.0/24. Tabel 1 memperlihatkan detail alokasi pengalamatan IP pada setiap perangkat yang diimplementasikan secara riil pada dua *Cloud* VPS, *Client Internet* dan CT di PVE.

| Interface | Alamat IP/Subnet-<br>mask                                                                                           | Gateway                                                                                                    |
|-----------|----------------------------------------------------------------------------------------------------|----------------------------------------------------------------------------------------------------|
| eth0      | 10.8.27.227/24                                                                                                    | 10.8.27.227                                                                                                    |
| eth0      | 27.112.79.85                                                                                                    |                                                                                                    |
| eth0      | 10.8.27.54/24                                                                                                    | 10.8.27.1                                                                                                    |
| eth0      | 103.217.144.161                                                                                                    |                                                                                                    |
| Ethernet  | DHCP                                                                                                    |                                                                                                    |
|           |                                                                                                    |                                                                                                    |
| eth0      | 192.168.11.254/24                                                                                                   | 192.168.11.1                                                                                                    |
| eth0      | 192.168.11.2/24                                                                                                    | 192.168.11.1                                                                                                    |
| eth0      | 192.168.11.3/24                                                                                                    | 192.168.11.1                                                                                                    |
| eth0      | DHCP                                                                                                    |                                                                                                    |
| eth0      | DHCP                                                                                                    |                                                                                                    |
| eth0      | DHCP                                                                                                    |                                                                                                    |
| eth0      | DHCP                                                                                                    |                                                                                                    |
|           | Interface<br>eth0<br>eth0<br>eth0<br>eth0<br>Ethernet<br>eth0<br>eth0<br>eth0<br>eth0<br>eth0<br>eth0<br>eth0<br>et | Alamat IP/Subnet-<br>mask   nterface Mask   eth0 10.8.27.227/24   eth0 27.112.79.85   eth0 10.8.27.54/24   eth0 103.217.144.161   Ethernet DHCP   eth0 192.168.11.254/24   eth0 192.168.11.2/24   eth0 192.168.11.3/24   eth0 DHCP   eth0 DHCP   eth0 DHCP   eth0 DHCP |

Tabel 1. Pengalamatan IP pada Setiap Perangkat

#### 2.2.3. Tahap Simulation Prototyping

Pada tahap ini dilakukan pengujian dan validasi terhadap rancangan sistem SDN di lingkungan simulasi menggunakan VMWare Workstation. Selain itu juga melakukan prototyping dengan membangun versi kecil dari sistem SDN untuk menguji konfigurasi.

#### 2.2.4. Tahap Implementation

Pada tahap ini dilakukan penerapan infrastruktur jaringan ke lingkungan produksi melalui konfigurasi pada setiap VPS berdasarkan rancangan pengalamatan IP dan rancangan sistem SDN yang telah disimulasikan pada tahap sebelumnya. Selain itu juga dilakukan pengujian fungsional dan *troubleshooting* sehingga layanan dapat diakses oleh pengguna yaitu *Client Internet*. Parameter yang digunakan untuk mengukur keberhasilan implementasi adalah fitur IPAM pada SDN memperlihatkan alokasi pengalamatan IP secara dinamis ke setiap CT pada PVE secara terpusat dan pada *server* DNS terbuat secara otomatis entri *Resource Record (RR)* IN A pada *forward lookup zone* dari domain yang digunakan. Selain itu ketika *firewall* diaktifkan maka hanya layanan dengan *rule* yang secara eksplisit dibuat pada *firewall* yang dapat diakses layanannya oleh *client Internet*.

## 2.2.5. Tahap Monitoring

Pada tahap ini dilakukan pemantauan jaringan secara terus-menerus untuk memastikan jaringan beroperasi seperti yang diharapkan terutama terkait fitur SDN pada PVE seperti *IP Address Management (IPAM)* dan utilitasi sumber daya di PVE. Selain itu juga untuk mendeteksi lebih awal terkait potensi permasalahan di jaringan.

## 2.2.6. Tahap Management

Pada tahap ini dilakukan manajemen keamanan agar jaringan tetap dapat beroperasi melalui pengelolaan *firewall* pada PVE. Selain itu juga dilakukan manajemen kebijakan terkait pengontrolan akses melalui pengelolaan VPN menggunakan *OpenVPN* dan *reverse proxy* menggunakan *nginx*.

## 3. Hasil

Datacenter

Pada bagian ini membahas tentang hasil dari instalasi dan konfigurasi serta verifikasi terhadap konfigurasi yang telah dilakukan pada VPS *CentOS*, VPS *Debian* dan CT pada PVE serta *Client Internet*.

## 3.1. Hasil Instalasi dan Konfigurasi DNS pada VPS CentOS

VPS *CentOS* dikonfigurasi sebagai server DNS untuk *domain idnetbrain.com* menggunakan *Berkeley Internet Name Domain (BIND)* versi 9.11.4. BIND memiliki *file* konfigurasi utama bernama *named.conf* yang terdapat di direktori */etc.* Pada *file named.conf* tersebut dideklarasikan dua *zone* yaitu *forward lookup zone* untuk memetakan nama domain *idnetbrain.com* ke alamat IP dan *reverse lookup zone* untuk memetakan alamat IP ke nama domain. Kedua *zone* tersebut bertipe *master* sehingga bertindak sebagai *primary name server* untuk domain *idnetbrain.com*. Detail konfigurasi *forward lookup zone* terdapat pada *file /var/named/idnetbrain.com.zone* yang memuat 4 (empat) entri *Resource Record (RR) IN A* yang memetakan subdomain dari domain *idnetbrain.com* yaitu nakula, sadewa, arjuna dan yudistira ke alamat IP publik 103.217.144.161.

## 3.2. Hasil Instalasi dan Konfigurasi PVE pada VPS Debian

PVE yang berhasil diinstalasi pada VPS *Debian* adalah versi 8.2.4. Pada PVE tersebut dilakukan instalasi dan konfigurasi SDN, pembuatan *Simple Zone*, pembuatan CT, konfigurasi DNAT pada *IPTables* agar layanan VPN dan *web* pada CT dengan IP *Private* dapat diakses menggunakan IP Publik dari PVE. Hasil dari pembuatan *Simple Zone* berdasarkan rancangan sistem SDN, seperti terlihat pada gambar 5.

|        | Add $ \lor $ F | lemove Edit |     |      |                  |          |             |
|--------|----------------|-------------|-----|------|------------------|----------|-------------|
| Realms | ID 个           | Туре        | MTU | IPAM | Domain           | DNS      | Reverse DNS |
| ⑦ HA   | <br>BRLBR      | simple      |     | pve  | idnetbrain local | powerdns | powerdns    |
|        | BRLTM          | simple      |     | pve  | idnetbrain.local | powerdns | powerdns    |
| 🔹 SDN  | <br>HQMTM      | simple      |     | pve  |                  |          |             |

Gambar 5. Simple Zone pada SDN PVE

Terlihat terdapat 3 (tiga) zone bertipe simple yaitu BRLBR, BRLTM dan HQMTM. Ketiga zone tersebut menggunakan IP Address Management (IPAM) untuk mengelola IP pada zone tersebut. Khusus untuk zone BRLBR dan BRLTM juga dilakukan pengaturan options pada zone tersebut agar ketika terdapat CT yang ditambahkan pada zone tersebut maka akan secara otomatis meregistrasi hostname dan alamat IP ke forward lookup zone dari server DNS idnetbrain.local. Sebaliknya ketika CT dihapus maka secara otomatis menghapus registrasi hostname dan alamat IP dari forward lookup zone pada server DNS idnetbrain.local. Options yang diatur meliputi domain menggunakan idnetbrain.local, DNS dan Reverse DNS menggunakan "powerdns".

Hasil pembuatan dan pengaktifan CT pada PVE sehingga layanan didalamnya dapat diakses, seperti terlihat pada gambar 6.

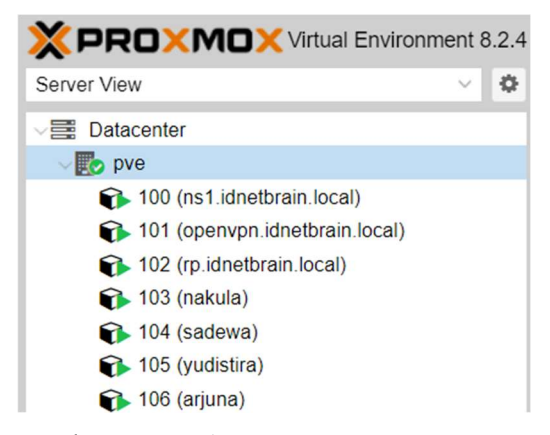

Gambar 6. CT pada PVE.

Terlihat terdapat 7 (tujuh) CT yaitu CT ID 100 dengan *hostname ns1.idnetbrain.local* yang difungsikan sebagai *server* DNS untuk *domain idnetbrain.local*, CT ID 101 dengan *hostname openvpn.idnetbrain.local* yang difungsikan sebagai *server OpenVPN*, CT ID 102 dengan *hostname rp.idnetbrain.local* yang difungsikan sebagai *reverse proxy*, CT ID 103 dengan *hostname nakula* dan CT ID 104 dengan *hostname sadewa* berfungsi sebagai *server web* yang dihubungkan ke *zone* BRLTM, CT ID 105 dengan *hostname yudistira* dan CT ID 106 dengan *hostname arjuna* berfungsi sebagai *server web* dan dihubungkan ke *zone* BRLTM.

Hasil pembuatan VNet pada setiap *simple zone* dan alokasi pengalamatan IP secara dinamis ke setiap CT dapat diamati melalui menu IPAM dari SDN PVE, seperti terlihat pada gambar 7. Terlihat CT 103 (nakula) memperoleh alamat IP 192.168.21.100. Sedangkan CT 104 (sadewa) memperoleh alamat IP 192.168.21.101. Kedua CT tersebut terhubung ke VNETLBR1 dari *zone* BRLBR dan menggunakan *gateway* 192.168.21.1.

| Datacenter          |                                             |                |                   |         |            |
|---------------------|---------------------------------------------|----------------|-------------------|---------|------------|
| Roles               | Reload                                      |                |                   |         |            |
| Realms              | Name / VMID ↑                               | IP Address ↑   | MAC               | Gateway | Actions    |
| ♥ HA ►              | - ₩ BRLBR                                   |                |                   |         | 0          |
| SDN V               | - 192.168.21.0/24<br>Gateway                | 192.168.21.1   |                   | 1       |            |
| H VNets             | 103                                         | 192.168.21.100 | BC:24:11:7F:5A:3D |         | <b>*</b>   |
| Options             | 104                                         | 192.168.21.101 | BC:24:11:C7:41:0C |         | <b>(1)</b> |
| <b>∓</b> IPAM       | BRLTM                                       |                |                   |         |            |
| ACME                | - 器 VNETLTM1                                |                |                   |         | 0          |
| ♥ Firewall          | <sup>1</sup> / <sub>-</sub> 192.168.31.0/24 |                |                   |         |            |
| LIII Metric Server  | Gateway                                     | 192.168.31.1   |                   | 1       |            |
| C Resource Mappings | 105                                         | 192.168.31.100 | BC:24:11:2C:C1:E8 |         | <b>199</b> |
| ∧ Notifications     | L 106                                       | 192.168.31.101 | BC:24:11:03:10:9B |         | de 💼       |

Gambar 7. IPAM dari SDN.

Selain itu terlihat juga CT 105 (yudistira) memperoleh alamat IP 192.168.31.100. Sedangkan CT 106 (arjuna) memperoleh alamat IP 192.168.31.101. Kedua CT tersebut terhubung ke VNETLTM1 dari *zone* BRLTM dan menggunakan *gateway* 192.168.31.1.

#### 3.3. Hasil Instalasi dan Konfigurasi CT ns1 pada PVE

CT ns1 dengan ID 100 difungsikan sebagai Name Server yang dibangun menggunakan package powerdns dan poweradmin sebagai antarmuka manajemen berbasis web. Terdapat empat zone yang dibuat pada powerdns yaitu satu forward lookup zone bernama idnetbrain.local dan tiga reverse lookup zone bernama 11.168.192.in-addr.arpa,

21.168.192.*in-addr.arpa, 31.168.192.in-addr.arpa.* Detail konten *forward lookup zone* dengan nama *idnetbrain.local* setelah dilakukan penambahan CT di PVE, seperti terlihat pada gambar 8.

| Edit zone "idnetbrain.lo      | ocal" |          |                                                                                      |          |       |          |
|-------------------------------|-------|----------|--------------------------------------------------------------------------------------|----------|-------|----------|
| Id Name ↓                     | Type  | Co       | ontent                                                                               | Priority | TTL   |          |
| 1 idnetbrain.local            | SOA   | ns<br>86 | s1.idnetbrain.local hostmaster.idnetbrain.local 2024090700 28800 7200 604800<br>5400 |          | 86400 | Edit     |
| 6 idnetbrain.local            | NS    | ~ ic     | dnetbrain.local                                                                      | 0        | 86400 | 🗹 Edit   |
|                               |       |          |                                                                                      |          |       | Delete   |
| 23 arjuna.idnetbrain.local    | A     | × ] 1    | 192.168.31.101                                                                       | 0        | 14400 | 🗷 Edit   |
|                               |       |          |                                                                                      |          |       | 🗊 Delete |
| 7 idnetbrain.local            | A     | × 1      | 192.168.11.254                                                                       | 0        | 86400 | 🗷 Edit   |
|                               |       |          |                                                                                      |          |       | 🗊 Delete |
| 19 nakula.idnetbrain.local    | A     | × 1      | 192.168.21.100                                                                       | 0        | 14400 | 🗷 Edit   |
|                               |       |          |                                                                                      |          |       | 🗊 Delete |
| 9 ns1.idnetbrain.local        | A     | × 1      | 192.168.11.254                                                                       | 0        | 86400 | 🗷 Edit   |
|                               |       |          |                                                                                      |          |       | 🗊 Delete |
| 21 sadewa.idnetbrain.local    | A     | × 1      | 192.168.21.101                                                                       | 0        | 14400 | 🗷 Edit   |
|                               |       |          |                                                                                      |          |       | 1 Delete |
| 22 yudistira.idnetbrain.local | A     | × 1      | 192.168.31.100                                                                       | 0        | 14400 | 🕑 Edit   |
|                               |       |          |                                                                                      |          |       | Delete   |

Gambar 8. Forward Lookup Zone idnetbrain.local pada PowerDNS

Terlihat terdapat 4 (empat) entri *Resource Record (RR) IN A* yang ditandai dengan kotak berwarna merah yaitu subdomain *arjuna.idnetbrain.com* dengan alamat IP 192.168.31.101, subdomain *nakula.idnetbrain.com* dengan alamat IP 192.168.21.100, subdomain *sadewa.idnetbrain.com* dengan alamat IP 192.168.21.101 dan subdomain *yudistira.idnetbrain.com* dengan alamat IP 192.168.31.100. Entri tersebut terbuat secara otomatis pada *powerdns* ketika CT tersebut dibuat di PVE.

## 3.4. Hasil Instalasi dan Konfigurasi CT OpenVPN pada PVE

Instalasi dan konfigurasi server OpenVPN pada CT 101 dilakukan menggunakan script openvpn-install yang dieksekusi dengan perintah bash openvpn-install.sh. Terdapat beberapa data yang diperlukan ketika proses instalasi dan konfigurasi server OpenVPN tersebut meliputi alamat IP Publik menggunakan 103.217.144.161, protokol yang digunakan oleh OpenVPN yaitu UDP, nomor port yang digunakan oleh OpenVPN yaitu 1194 dan pilihan server DNS untuk client yaitu 1.1.1.1 serta nama profile untuk client OpenVPN pertama yaitu research. Keberhasilan instalasi dan konfigurasi server OpenVPN dapat diverifikasi dengan mengeksekusi perintah bash openvpn-install.sh. Tampil pesan OpenVPN is already installed yang menginformasikan bahwa OpenVPN telah terinstalasi pada CT 101. Konfigurasi dari server OpenVPN tersebut tersimpan di file /etc/openvpn/server/server.conf. Selain itu status service dari OpenVPN yang telah aktif atau berjalan dapat diverifikasi dengan mengeksekusi perintah systemctl status openvpn sehingga memperlihatkan pesan active (running). File profile pertama untuk client OpenVPN yang dibuat saat instalasi dan konfigurasi OpenVPN terdapat di /root/research.ovpn. File tersebut diperlukan oleh Client Internet sebagai client OpenVPN sehingga dapat terkoneksi ke server OpenVPN.

## 3.5. Hasil Instalasi dan Konfigurasi CT Reverse Proxy pada PVE

Terdapat 3 (tiga) langkah instalasi dan konfigurasi yang dilakukan pada CT Reverse Proxy (rp) yaitu menginstalasi package nginx, membuat file konfigurasi virtual host dan menginstalasi sertifikat SSL Let's Encrypt untuk 4 (empat) subdomain meliputi nakula.idnetbrain.com, sadewa.idnetbrain.com, yudisitira.idnetbrain.com, arjuna.idnetbrain.com. Versi nginx yang berhasil diinstalasi pada CT Ubuntu 22.04 adalah 1.18.0. File konfigurasi dari virtual host terdapat pada direktori /etc/nginx/sites-available dan memiliki symbolic link ke direktori /etc/nginx/sites-enabled untuk mengaktifkan konfigurasi tersebut. Salah satu contoh hasil pembuatan file virtual host dan instalasi SSL Let's Encrypt untuk subdomain nakula.idnetbrain.com bernama nakula.idnetbrain.com.conf, seperti terlihat pada gambar 9.

| root@rp:/etc/nginx/sites-available#_cat_nakula.idnetbrain.com.conf                                           |
|----------------------------------------------------------------------------------------------------|
| server {                                                                                                    |
|                                                                                                    |
| server_name nakula.ldnetbrain.com;                                                                           |
|                                                                                                    |
| location / {                                                                                                 |
| proxy pass http://nakula.idnetbrain.local;                                                                   |
| proxy set header Host \$host;                                                                                |
| proxy set header X-Real-IP \$remote addr;                                                                    |
| proxy set header X-Forwarded-For Sproxy add x forwarded for;                                                 |
| proxy set header X-Forwarded-Proto https:                                                                    |
|                                                                                                    |
|                                                                                                    |
|                                                                                                    |
| listen 443 ssl; # managed by Certbot                                                                         |
| cel contificato (otc/lotcongrumt/live/nalula idnothrain com/fullebain nom: # managed by Conthet              |
| Ssi_certificate /etc/ietsencrypt/iive/nakula.idnetsfain.com/fulichain.pem, # managed by certbot              |
| <pre>ssl_certificate_key /etc/letsencrypt/live/nakula.idnetbrain.com/privkey.pem; # managed by Certbot</pre> |
| include /etc/letsencrypt/options-ssl-nginx.conf; # managed by Certbot                                        |
| ccl dbppppm /otc/lotcopcumt/ccl dbppppmc pomt # mppgcd by Conthot                                            |
| ssi_diparam /etc/retsencrypt/ssi-diparams.pem, # managed by tertbot                                          |
|                                                                                                    |
|                                                                                                    |

Gambar 9. Konten File Virtual Host nakula.idnetbrain.com

Terlihat pada *file* konfigurasi *virtual host* tersebut, *reverse proxy* diaktifkan melalui *directive proxy\_pass* dan dilakukan penyesuaian nilai dari *field header* menggunakan *directive proxy\_set\_header* dari *nginx*. Selain itu juga terlihat *file* sertifikat SSL *Let's Encrypt* untuk subdomain *nakula.idnetbrain.com* tersimpan pada direktori */etc/letsencrypt/live/nakula.idnetbrain.com* masing-masing bernama *fullchain.pem* dan *privkey.pem*. Ketika terdapat permintaan HTTP/HTTPS ke subdomain *nakula.idnetbrain.com* maka permintaan tersebut akan dikirimkan ke CT *nakula* dengan alamat *nakula.idnetbrain.local* di dalam PVE. *Client Internet* tidak berkomunikasi langsung dengan CT *nakula* namun melalui perantara yaitu CT rp yang bertindak sebagai *reverse proxy*.

#### 3.6. Hasil Instalasi dan Konfigurasi Firewall

*Firewall* dikonfigurasi pada lingkup *cluster* dan CT menggunakan fitur *firewall* bawaan dari PVE. Sedangkan DNAT dikonfigurasi menggunakan *IPTables* karena *firewall* PVE belum mendukung pengaturan tersebut. Hasil konfigurasi *firewall rule* pada lingkup *cluster* dari PVE, seperti terlihat pada gambar 10.

| Datacenter   |            |      |        |                |         |           |      |        |   |                |        |       |                                   |
|--------------|------------|------|--------|----------------|---------|-----------|------|--------|---|----------------|--------|-------|-----------------------------------|
| ∧<br>₩ Zones | Add        | Сору | Insert | Security Group | Remove  | Edit      |      |        |   |                |        |       |                                   |
| 器 VNets      |            | On   | Туре   | Action         | Macro   | Interface | Prot | Source | S | Destination    | D.Port | Lo    | Comment                           |
| A Options    | <b>=</b> 0 |      | in     | ACCEPT         | DNS     | VNETMTM1  |      |        |   | 192.168.11.254 |        | nolog | Allow DNS Traffic                 |
| • Options    | ≡ 1        |      | in     | ACCEPT         | DHCPfwd | VNETLTM1  |      |        |   |                |        | nolog | Allow DHCP forwarding on VNETLTM1 |
| ₽ IPAM       | ≡ 2        |      | in     | ACCEPT         | DHCPfwd | VNETLBR1  |      |        |   |                |        | nolog | Allow DHCP forwarding on VNETLBR1 |
| ACME         | <b>=</b> 3 |      | in     | ACCEPT         | Ping    |           |      |        |   |                |        | nolog | Allow PVE Ping (ICMP) request     |
| Firewall     | = 4        |      | in     | ACCEPT         |         |           | tcp  |        |   |                | 8006   | nolog | Allow PVE Web GUI access          |
| Options      | <b>=</b> 5 |      | in     | ACCEPT         | SSH     |           |      |        |   |                |        | nolog | Allow PVE SSH access              |

Gambar 10. Konfigurasi Firewall pada PVE Cluster

Terlihat terdapat 6 (enam) *firewall rule* yang dibuat pada *cluster* dari PVE yaitu *rule* untuk mengijinkan akses DNS pada *interface* VNETMTM1 dengan tujuan IP dari *server* DNS internal yaitu 192.168.11.254, DHCP pada *interface* VNETLTM1 dan VNETLBR1, ICMP *Ping* dan SSH menggunakan fitur *macro* dari *firewall* PVE serta *WebGUI* dari PVE menggunakan *transport* TCP pada *port* 8006. Sedangkan hasil konfigurasi *firewall rule* pada lingkup CT pada PVE dengan contoh di CT nakula, seperti terlihat pada gambar 11.

| Container 103 (nakula | a) on n | ode | 'pve' | No Tags | 1              |        |           |   |        |   | ► Start     | Shutdown | >_ Co | onsole 🗸 More V 🚱 H     |
|-----------------------|---------|-----|-------|---------|----------------|--------|-----------|---|--------|---|-------------|----------|-------|-------------------------|
| ^<br>0. Saurakata     | Add     | i   | Сору  | Insert: | Security Group | Remove | Edit      |   |        |   |             |          |       |                         |
| 3 Shapshots           |         |     | On    | Type    | Action         | Macro  | Interface | P | Source | S | Destination | D Port   | Lo    | Comment                 |
| Firewall              | _       |     | OII   | type    | Action         | Macro  | internace | 3 | Source | J | Destination | DITOIL   | LU    | Comment                 |
|                       | =       | 0   |       | in      | ACCEPT         | SSH    |           |   |        |   |             |          | nolog | Allow SSH               |
| Options               | =       | 1   |       | in      | ACCEPT         | HTTPS  |           |   |        |   |             |          | nolog | Allow HTTPS             |
| Alias                 | =       | 2   |       | in      | ACCEPT         | HTTP   |           |   |        |   |             |          | nolog | Allow HTTP              |
| <b>j≣</b> IPSet       | =       | 3   |       | in      | ACCEPT         | Ping   |           |   |        |   |             |          | nolog | Allow ICMP echo request |

Gambar 11. Konfigurasi Firewall pada CT nakula

Terlihat terdapat 4 (empat) *firewall rule* yang dibuat pada CT *nakula* yaitu *rule* untuk mengijinkan akses SSH, HTTPS, HTTP dan ICMP *Ping* menggunakan fitur macro dari *firewall* PVE. Terakhir cuplikan hasil konfigurasi *IPTables* terkait DNAT pada *node* PVE, seperti terlihat pada gambar 12.

| root@pve:~# iptables -t nat -Lline-numbers<br>Chain PREROUTING (policy ACCEPT) |        |      |     |          |             |                                      |  |
|--------------------------------------------------------------------------------|--------|------|-----|----------|-------------|--------------------------------------|--|
| num                                                                            | target | prot | opt | source   | destination |                                      |  |
| 1                                                                              | DNAT   | udp  |     | anywhere | anywhere    | udp dpt:openvpn to:192.168.11.2:1194 |  |
| 2                                                                              | DNAT   | tcp  |     | anywhere | anywhere    | tcp dpt:http to:192.168.11.3:80      |  |
| 3                                                                              | DNAT   | tcp  |     | anywhere | anywhere    | tcp dpt:https to:192.168.11.3:443    |  |

Gambar 12. Konfigurasi IPTables DNAT pada PVE

Terlihat terdapat 3 (tiga) *rule* pada *IPTables* tabel NAT yang dibuat. *Rule* pertama untuk mentranslasi trafik yang menuju *server* OpenVPN yaitu dengan *port* tujuan 1194 dan IP Publik tujuan 103.217.144.161 dengan IP *Private* dari CT OpenVPN yaitu 192.168.11.2 pada *port* 1194. Sedangkan *rule* kedua dan ketiga untuk mentranslasi trafik yang mengakses layanan HTTP (port 80/tcp) dan HTTPS (port 443/tcp) ke alamat IP *Private* dari CT *reverse proxy* yaitu 192.168.11.3 pada port 80 untuk HTTP dan 443 untuk HTTPS.

## 3.7. Hasil Instalasi dan Konfigurasi pada Client Internet

Terdapat 3 (tiga) langkah instalasi dan konfigurasi yang dilakukan pada *Client Inter*net yaitu mengunduh file profile OpenVPN dari server OpenVPN, menginstalasi aplikasi OpenVPN Client dan mengimport file profile OpenVPN ke dalam aplikasi OpenVPN Client. Apabila file profile telah berhasil di import ke aplikasi OpenVPN Client maka selanjutnya dapat dilakukan verifikasi koneksi ke server OpenVPN. Pada aplikasi OpenVPN Client akan tampil pesan "Connected" yang menandakan koneksi VPN telah berhasil dilakukan dan memperoleh alamat IP Private 10.8.0.x.

## 4. Pembahasan

Ujicoba terkait implementasi SDN *Simple Zone* terintegrasi *firewall* pada PVE dan *reverse proxy* pada CT "rp" meliputi penambahan masing-masing dua CT pada *zone* BRLBR dan BRLTM, koneksi ICMP antar CT pada *zone* BRLBR dan BRLTM, koneksi *Internet* dan membarui *package index* dari *apt* serta instalasi *packages* dari setiap CT pada seluruh *zone*, penghapusan seluruh CT pada *zone* BRLBR dan BRLTM.

Hasil verifikasi penambahan 4 (empat) *container* yang terhubung pada *VNet* dari 2 (dua) *zone* yaitu BRLBR dan BRLTM, seperti terlihat pada tabel 2. Terlihat terdapat 3 (tiga) komponen verifikasi yang dilakukan yaitu status pembuatan *container*, alokasi *IP Address* dari *server* DHCP dan registrasi DNS. Status pembuatan menunjukkan empat *container* telah berhasil dibuat pada *Proxmox*.

| Container (Zone)  | Status Pembuatan<br>Container | Alokasi IP<br>Address dari server<br>DHCP | Registrasi DNS |
|-------------------|-------------------------------|-------------------------------------------|----------------|
| nakula (BRLBR)    | Terbuat                       | 192.168.21.100                            | Teregistrasi   |
| sadewa (BRLBR)    | Terbuat                       | 192.168.21.101                            | Teregistrasi   |
| yudistira (BRLTM) | Terbuat                       | 192.168.31.100                            | Teregistrasi   |
| arjuna (BRLTM)    | Terbuat                       | 192.168.31.101                            | Teregistrasi   |

Tabel 2. Pembuatan Container di Zone BRLBR dan BRLTM

Selain itu setiap *container* juga telah memperoleh alokasi *IP Address* secara dinamis melalui DHCP pada bagian IPAM dari *Proxmox* SDN. Sebagai contoh terlihat salah satu *container* dengan *hostname* "nakula" memperoleh alamat IP 192.168.21.100 karena terhubung ke VNETLBR1 dengan subnet 192.168.21.0/24 pada *zone* BRLBR. Demikian pula entri RR "IN A" pada *forward lookup zone* "*idnetbrain.local*" yang terdapat di *server* DNS untuk ke empat *container* tersebut juga telah berhasil diregistrasi. Sebagai contoh pada *zone "id-netbrain.local"* akan terdapat entri RR "nakula IN A 192.168.21.100" untuk *container* dengan *hostname* "nakula".

Hasil verifikasi koneksi ICMP menggunakan utilitas *ping* antar setiap CT di *Zone* BRLBR dengan BRLTM dan sebaliknya, seperti terlihat pada tabel 3.

| Container Sumber (Zone) | Container Tujuan (Zone) | Firewall Aktif<br>Tanpa Rule<br>Allow ICMP | Firewall Aktif<br>Dengan Rule<br>Allow ICMP |
|-------------------------|-------------------------|--------------------------------------------|---------------------------------------------|
| nakula (BRLBR)          | sadewa (BRLBR)          | Gagal                                      | Reply                                       |
| nakula (BRLBR)          | yudistira (BRLTM)       | Gagal                                      | Reply                                       |
| nakula (BRLBR)          | arjuna (BRLTM)          | Gagal                                      | Reply                                       |
| sadewa (BRLBR)          | nakula (BRLBR)          | Gagal                                      | Reply                                       |
| sadewa (BRLBR)          | yudistira (BRLTM)       | Gagal                                      | Reply                                       |
| sadewa (BRLBR)          | arjuna (BRLTM)          | Gagal                                      | Reply                                       |
| yudistira (BRLTM)       | nakula (BRLBR)          | Gagal                                      | Reply                                       |
| yudistira (BRLTM)       | sadewa (BRLBR)          | Gagal                                      | Reply                                       |
| yudistira (BRLTM)       | arjuna (BRLTM)          | Gagal                                      | Reply                                       |
| arjuna (BRLTM)          | nakula (BRLBR)          | Gagal                                      | Reply                                       |
| arjuna (BRLTM)          | sadewa (BRLBR)          | Gagal                                      | Reply                                       |
| arjuna (BRLTM)          | yudistira (BRLTM)       | Gagal                                      | Reply                                       |

Tabel 3. Verifikasi Koneksi ICMP antar CT di Zone BRLBR dengan BRLTM

Terlihat terdapat 2 (dua) komponen verifikasi yang dilakukan yaitu firewall aktif tanpa rule allow ICMP dan firewall aktif dengan rule allow ICMP di setiap container. Ketika firewall aktif namun tanpa rule allow ICMP maka verifikasi koneksi dengan utilitas ping dari setiap container di zone BRLBR yaitu "nakula" dan "sadewa" ke alamat IP atau FQDN dari container "yudistira" dan "arjuna" di zone BRLTM gagal. Kegagalan ini terjadi sebagai dampak firewall secara default akan menolak seluruh paket yang masuk dan tidak terdapat rule yang mengijinkan trafik ICMP tersebut. Sebaliknya ketika firewall aktif dengan rule allow ICMP maka verifikasi koneksi dengan utilitas ping dari setiap container di zone BRLBR yaitu "nakula" dan "sadewa" ke alamat IP atau FQDN dari container "yudistira" dan "arjuna" di zone BRLTM berhasil dilakukan yaitu ditandai dengan pesan "Reply". Keberhasilan tersebut terjadi sebagai dampak penambahan rule pada firewall yang mengijinkan (allow) trafik ICMP tersebut diterima oleh setiap container. Selain itu karena setiap CT menggunakan server DNS 192.168.11.2 dan juga ketersediaan entri RR "IN A" pada forward lookup zone "idnetbrain.local" yang terdapat di server DNS untuk ke empat container tersebut sehingga dapat memetakan hostname.namadomain ke alamat IP dari setiap CT. Sebagai contoh sadewa.idnetbrain.local ke alamat IP 192.168.21.101.

Hasil verifikasi pengaktifan fitur SNAT pada VNet di ketiga zone melalui 7 (tujuh) container yaitu ns1, openvpn dan rp untuk zone BRMTM, nakula dan sadewa untuk zone BRLBR serta yudistira dan arjuna untuk zone BRLTM, seperti terlihat pada tabel 4.

| Container (Zone) | Koneksi ke<br>Google.com | Membarui<br>package index dari apt | Instalasi packages |
|------------------|--------------------------|------------------------------------|--------------------|
| ns1 (BRMTM)      | Reply                    | Diperbarui                         | Terinstalasi       |
| openvpn (BRMTM)  | Reply                    | Diperbarui                         | Terinstalasi       |
| rp (BRMTM)       | Reply                    | Diperbarui                         | Terinstalasi       |
| nakula (BRLBR)   | Reply                    | Diperbarui                         | Terinstalasi       |
| sadewa (BRLBR)   | Reply                    | Diperbarui                         | Terinstalasi       |

Tabel 4. Verifikasi Hasil Pengaktifan Fitur SNAT Pada Setiap Container

| yudistira (BRLTM) | Reply | Diperbarui | Terinstalasi |
|-------------------|-------|------------|--------------|
| arjuna (BRLTM)    | Reply | Diperbarui | Terinstalasi |

Terlihat terdapat 3 (tiga) komponen verifikasi yang dilakukan dari setiap *container* tersebut yaitu koneksi ke *google.com*, membarui *package index* dari *apt* dan instalasi *package nginx* dan *links* menggunakan perintah "*apt -y install nginx links*". Khusus untuk CT "openvpn" diinstalasi *package openvpn*. Verifikasi koneksi *Internet* menggunakan utilitas *ping* dari setiap *container* ke *google.com* berhasil dilakukan yaitu ditandai dengan pesan "*Reply*". Demikian pula membarui *package index* dengan mengeksekusi perintah "*apt update*" dan menginstalasi *package nginx* sebagai *server web* serta *links* sebagai *text web browser* berhasil atau sukses dilakukan di setiap *container*. Keberhasilan verifikasi koneksi dan pengunduhan *package* dari situs di *Internet* tersebut terjadi sebagai dampak konfigurasi *recursor* pada server DNS menggunakan *PowerDNS* sehingga dapat memetakan nama *domain Internet* ke alamat IP dengan melakukan *query* ke *public DNS resolver Cloudflare* pada alamat IP 1.1.1.1 dan 1.1.1.2.

Hasil verifikasi konfigurasi *IPTables* DNAT untuk *port* 80 (HTTP) dan 443 (HTTPS) pada PVE dan *Reverse Proxy* berbasis *nginx* pada CT dengan *hostname "rp"* sehingga dapat mengakses layanan pada 4 (empat) *container* melalui *browser* dari *client Internet*, seperti terlihat pada tabel 5.

| LIRI Vang Diakses                | Container Penyedia | Hasil Pengaksesan        |
|----------------------------------|--------------------|--------------------------|
| ORL Tang Diakses                 | Layanan (Zone)     | Layanan                  |
| http://nakula.idnetbrain.com     | palaula (BPI BP)   | Selamat Datang di        |
| https://nakula.idnetbrain.com    | Hakula (DKLDK)     | nakula.idnetbrain.com    |
| http://sadewa.idnetbrain.com     | and awa (BPI BP)   | Selamat Datang di        |
| https://sadewa.idnetbrain.com    | Sauewa (DRLDR)     | sadewa.idnetbrain.com    |
| http://yudistira.idnetbrain.com  | undicting (BPI TM) | Selamat Datang di        |
| https://yudistira.idnetbrain.com | yuuistiia (BKL1W)  | yudistira.idnetbrain.com |
| http://arjuna.idnetbrain.com     | ariuna (PDI TM)    | Selamat Datang di        |
| http://arjuna.idnetbrain.com     | arjuna (BKL1WI)    | arjuna.idnetbrain.com    |

Tabel 5. Verifikasi Konfigurasi IPTables DNAT pada Proxmox dan Reverse Proxy Nginx pada CT rp

Terlihat terdapat 3 (tiga) komponen yang diverifikasi yaitu URL yang diakses, *Container* Penyedia Layanan (*Zone*) dan Hasil Pengaksesan Layanan. Layanan HTTP dan HTTPS yang disediakan oleh ke empat CT yaitu nakula, sadewa pada *zone* BRLBR dan yudistira, arjuna pada *zone* BRLTM telah berhasil atau sukses diakses. Pengaksesan dilakukan menggunakan *browser Chrome* pada *client Internet* menggunakan URL yang telah di registrasi pada *server* DNS untuk domain *idnetbrain.com* yang berjalan di VPS CentOS. Sebagai contoh terlihat salah satu *container* dengan *hostname* "arjuna" memiliki konten *homepage* ketika diakses menggunakan URL http://arjuna.idnetbrain.com atau https://arjuna.idnetbrain.com adalah "Selamat Datang di arjuna.idnetbrain.com". Keberhasilan pengaksesan layanan HTTP dan HTTPS pada setiap CT di *zone* BRLBR dan BRLTM terjadi sebagai akibat penambahan *rule allow* HTTP & HTTPS pada *firewall* dari CT tersebut termasuk pada CT "rp".

Hasil verifikasi *remote access* SSH dari *Client Internet* ke setiap CT pada PVE, seperti terlihat pada Tabel 6.

| Container Tujuan<br>(IP) | Tanpa Koneksi<br>OpenVPN | Dengan Koneksi<br>OpenVPN |
|--------------------------|--------------------------|---------------------------|
| ns1 (192.168.11.254)     | Gagal                    | Sukses                    |
| openvpn (192.168.11.2)   | Gagal                    | Sukses                    |

Tabel 6. Verifikasi Remote Access SSH dari Client Internet ke CT melalui OpenVPN

| Container Tujuan           | Tanpa Koneksi | Dengan Koneksi |
|----------------------------|---------------|----------------|
| (IP)                       | OpenVPN       | OpenVPN        |
| rp (192.168.11.3)          | Gagal         | Sukses         |
| nakula (192.168.21.100)    | Gagal         | Sukses         |
| sadewa (192.168.21.101)    | Gagal         | Sukses         |
| yudistira (192.168.31.100) | Gagal         | Sukses         |
| arjuna (192.168.31.101)    | Gagal         | Sukses         |

Hasil verifikasi penghapusan 4 (empat) *container* yang terhubung pada *VNet* dari 2 (dua) *zone* yaitu BRLBR dan BRLTM, seperti terlihat pada tabel 7.

| Container (Zone)  | Status Penghapusan<br>Container | IPAM     | DNS      |
|-------------------|---------------------------------|----------|----------|
| nakula (BRLBR)    | Terhapus                        | Terhapus | Terhapus |
| sadewa (BRLBR)    | Terhapus                        | Terhapus | Terhapus |
| yudistira (BRLTM) | Terhapus                        | Terhapus | Terhapus |
| arjuna (BRLTM)    | Terhapus                        | Terhapus | Terhapus |

Tabel 7. Penghapusan Container di Zone BRLBR dan BRLTM

Terlihat terdapat 3 (tiga) komponen verifikasi yang dilakukan yaitu status penghapusan *container*, IPAM dan DNS. Status penghapusan menunjukkan ke empat *container* telah berhasil dihapus pada PVE. Demikian pula entri alokasi alamat IP pada bagian IPAM dari SDN PVE dan entri RR "IN A" pada *forward lookup zone "idnetbrain.local"* yang terdapat di *server* DNS untuk ke empat *container* tersebut juga telah berhasil dihapus. Keseluruhan ujicoba terkait penerapan SDN pada PVE yang dibangun menggunakan VPS tersebut dilakukan melalui komputer *client* yaitu sebuah *laptop* dengan sistem operasi *Windows* 11 yang dikoneksikan ke *Internet*. Ujicoba dilakukan sebanyak 10 (sepuluh) kali untuk setiap komponen. *Browser Chrome* digunakan untuk mengujicoba fitur *reverse proxy* dengan mengakses URL dari layanan HTTP/HTTPS yang telah aktif di setiap CT. Sedangkan aplikasi *OpenVPN Connect* digunakan untuk mengujicoba konektivitas ke *server* VPN. Setelah terhubung ke VPN maka dilakukan ujicoba *remote access* menggunakan aplikasi *Putty SSH Client* ke setiap CT. Rangkuman dari keseluruhan hasil ujicoba per komponen tersebut disajikan dalam bentuk tabel.

## 5. Kesimpulan

Adapun kesimpulan yang dapat diambil adalah SDN bertipe simple zone pada PVE dapat digunakan untuk mengontrol konfigurasi virtual network secara terpusat dan lebih sederhana seperti routing, DHCP, SNAT, registrasi hostname dan IP dari CT ke forward *lookup zone* di server DNS. Pengaktifan *firewall* dan pembuatan *rule* di level *cluster* dan CT dari PVE serta OpenVPN dapat memproteksi infrastruktur ketika diakses baik dari internal maupun eksternal. Sedangkan penerapan nginx reverse proxy dapat mengamankan akses layanan HTTP/HTTPS pada CT di PVE. Namun SDN pada PVE versi 8.2.4 masih memiliki beberapa kekurangan antara lain belum memiliki Graphical User Interface (GUI) untuk menyesuaikan DHCP options terkait DNS sehingga dilakukan pengaturan secara manual pada file konfigurasi simple zone. Fitur DNS Zone Reverse dari SDN tidak menambahkan entri reverse lookup di server DNS meskipun telah diatur pada simple zone. Selain itu SDN belum mendukung fitur DNAT sehingga dilakukan konfigurasi IPTables secara manual dan disimpan permanen melalui pemanfaatan iptables-persistent. Saran untuk pengembangan penelitian ini lebih lanjut adalah mengintegrasikan SDN dengan Intrusion Prevention System (IPS) agar sistem dapat mendeteksi dan memitigasi ancaman dengan menginspeksi aliran trafik jaringan secara real time sehingga memastikan komunikasi antar elemen jaringan tetap aman atau terproteksi.

## Referensi

- A. Kurniawan Yusuf, A. Hendri Hendrawan, and Y. Afrianto, "Building Virtual Private Server In Net-Centric Computing Laboratory," *Jurnal Teknik Informatika C.I.T*, vol. 11, no. 2, 2019, [Online]. Available: www.medikom.iocspublisher.org/index.php/JTI
- [2] İ. Yoşumaz, "An Examination of Cyber Security Solutions in Public and Private IaaS Infrastructures," International Journal of Information Security Science, vol. 13, no. 3, pp. 1–29, Sep. 2024, doi: 10.55859/ijiss.1475423.
- [3] M. Kondoj, H. Langi, Y. Putung, and V. Lengkong, "Performance Analysis of Cloud Computing Based E-Commerce Server Using PROXMOX Virtual Environment," INSTICC, Dec. 2023, pp. 741–745. doi: 10.5220/0011876000003575.
- [4] A. Kholid, A. Faif, P. Hatta, and E. S. Wihidayat, "Performance Analysis of Proxmox and Virtualbox with Overhead and Linearity Parameters to Support Server Administration Practice," *Journal of Informatics and Vocational Education* (*JOIVE*), vol. 7, no. 2, pp. 35–41, 2024.
- [5] Y. Ariyanto, "Single Server-Side And Multiple Virtual Server-Side Architectures: Performance Analysis On Proxmox VE For Elearning Systems," *Journal of Engineering and Technology for Industrial Applications*, vol. 9, no. 44, pp. 25–34, Dec. 2023, doi: 10.5935/jetia.v9i44.903.
- [6] R. Achmad Alfarizhi, T. Ariyadi, and M. Ulfa, "Implementasi Prototype Bisnis IT Layanan VPS Dan Web Hosting Sebagai Laboratorium Research Universitas Bina Darma," Jurnal INOVTEK POLBENG - Seri Informatika, vol. 9, no. 2, pp. 526–538, 2024.
- [7] V. Oleksiuk and O. Oleksiuk, "The practice of developing the academic cloud using the Proxmox VE platform," *Educational Technology Quarterly*, vol. 2021, no. 4, pp. 605–616, Dec. 2021, doi: 10.55056/etq.36.
- [8] Y. Ariyanto, B. Harijanto, V. A. H. Firdaus, and S. N. Arief, "Performance analysis of Proxmox VE firewall for network security in cloud computing server implementation," in *IOP Conference Series: Materials Science and Engineering*, Institute of Physics Publishing, Jan. 2020. doi: 10.1088/1757-899X/732/1/012081.
- [9] Baharuddin, D. Ampera, H. Fibriasari, M. A. R. Sembiring, and A. Hamid, "Implementation of cloud computing system in learning system development in engineering education study program," *International Journal of Education in Mathematics, Science and Technology*, vol. 9, no. 4, pp. 697–740, 2021, doi: 10.46328/ijemst.2114.
- [10] S. Mahipal and V. Ceronmani Sharmila, "Virtual Machine Security Problems and Countermeasures for Improving Quality of Service in Cloud Computing," in *Proceedings - International Conference on Artificial Intelligence and Smart Systems, ICAIS 2021, Institute of Electrical and Electronics Engineers Inc., Mar. 2021, pp. 1319–1324. doi:* 10.1109/ICAIS50930.2021.9395922.
- [11] A. M. Abdelrahman *et al.*, "Software-defined networking security for private data center networks and clouds: Vulnerabilities, attacks, countermeasures, and solutions," *International Journal of Communication Systems*, vol. 34, no. 4, Mar. 2021, doi: 10.1002/dac.4706.
- [12] M. Rahouti, K. Xiong, Y. Xin, S. K. Jagatheesaperumal, M. Ayyash, and M. Shaheed, "SDN Security Review: Threat Taxonomy, Implications, and Open Challenges," 2022, Institute of Electrical and Electronics Engineers Inc. doi: 10.1109/ACCESS.2022.3168972.
- [13] Y. Zheng, Z. Li, X. Xu, and Q. Zhao, "Dynamic defenses in cyber security: Techniques, methods and challenges," Digital Communications and Networks, vol. 8, no. 4, pp. 422–435, Aug. 2022, doi: 10.1016/j.dcan.2021.07.006.
- [14] S. \* Balachandran, Dominic, and J. Sivankalai, "A Comparative Analysis of VPN and Proxy Protocols in Library Network Management," *Library Progress International*, vol. 44, no. 3, pp. 17006–17020, 2024, Accessed: Nov. 20, 2024. [Online]. Available: https://bpasjournals.com/library-science/index.php/journal/article/view/2747
- [15] C. H. Chua and S. C. Ng, "Open-Source VPN Software: Performance Comparison for Remote Access," in ACM International Conference Proceeding Series, Association for Computing Machinery, Aug. 2022, pp. 29–34. doi: 10.1145/3561877.3561882.
- [16] D. Siswanto, G. Priyandoko, N. Tjahjono, R. S. Putri, N. B. Sabela, and M. I. Muzakki, "Development of Information and Communication Technology Infrastructure in School using an Approach of the Network Development Life Cycle Method," in *Journal of Physics: Conference Series*, IOP Publishing Ltd, Jul. 2021. doi: 10.1088/1742-6596/1908/1/012026.